LETORT COMPTE RENDU Proxmox VE (Virtualisation) BTS SIO 1ere A Léo 20/04/2016

# COMPTE RENDU Proxmox VE (Création de VM)

| LETORT        | COMPTE RENDU Proxmox VE (Virtualisation) | BTS SIO 1ere A |
|---------------|------------------------------------------|----------------|
| Léo           |                                          | 20/04/2016     |
| Table des     | matières                                 |                |
| Création de n | nachine virtuel sur proxmox v4 :         | 2              |
| Création de V | M :                                      | 4              |

## Création de machine virtuel sur proxmox v4 :

Accédons tout a d'abord au serveur proxmox (superviseur) :https://@IP:port

https://192.168.1.153:8006

Connexion au serveur : root / Salle105,

| LE                                                 | FORT              | COMPTE RENDU                       | Proxmox VE (Virtua   | alisation) I         | BTS SIO            | lere A                    |         |
|----------------------------------------------------|-------------------|------------------------------------|----------------------|----------------------|--------------------|---------------------------|---------|
| Léo                                                | )                 |                                    |                      |                      | 20/0               | 04/2016                   |         |
| Il fa                                              | ut aussi :        | mettre le <u><b>Realm</b></u> en L | inux Pam Standard au | thentication         |                    |                           |         |
|                                                    | -                 | -                                  |                      |                      |                    |                           |         |
| <b>(</b> ) <b>(</b> ) <b>(</b> ) https://192.168.1 | 153:8006/#v1:0:18 | 8:4:::::                           | Y 19 Y               | P 👻 Erreu            | ır de certificat 🖒 | X Proxmox Virtual Enviror | iment × |
| PROXMO                                             | <b>JX</b> Proxr   | mox Virtual Environment            |                      |                      |                    |                           |         |
| /ue Serveur                                        | v                 |                                    |                      |                      |                    |                           |         |
| Centre de données                                  |                   |                                    |                      |                      |                    |                           |         |
|                                                    |                   |                                    |                      |                      |                    |                           |         |
|                                                    |                   |                                    |                      |                      |                    |                           |         |
|                                                    |                   |                                    |                      |                      |                    |                           |         |
|                                                    |                   |                                    |                      |                      |                    |                           |         |
|                                                    |                   |                                    |                      |                      |                    |                           |         |
|                                                    |                   |                                    |                      |                      |                    |                           |         |
|                                                    |                   |                                    |                      |                      |                    |                           |         |
|                                                    |                   |                                    |                      |                      |                    |                           |         |
|                                                    |                   |                                    |                      |                      |                    |                           |         |
|                                                    |                   |                                    |                      |                      |                    |                           |         |
|                                                    |                   |                                    |                      | Authentification Pro | oxmox VE           |                           | _       |
|                                                    |                   |                                    |                      | Utilisateur:         | root               |                           |         |
|                                                    |                   |                                    |                      | Mot de passe:        | •••••              |                           |         |
|                                                    |                   |                                    |                      | Realm:               | Linux PAM stan     | dard authentication       | ×       |
|                                                    |                   |                                    |                      | Langue:              | French             |                           | v       |
|                                                    |                   |                                    |                      |                      |                    |                           | Login   |

On aperçoit les 4 Nœuds pve1/2/3/4 Quand on clique dessus on voit les Vms qui ont été créé dessus.

20/04/2016

Léo

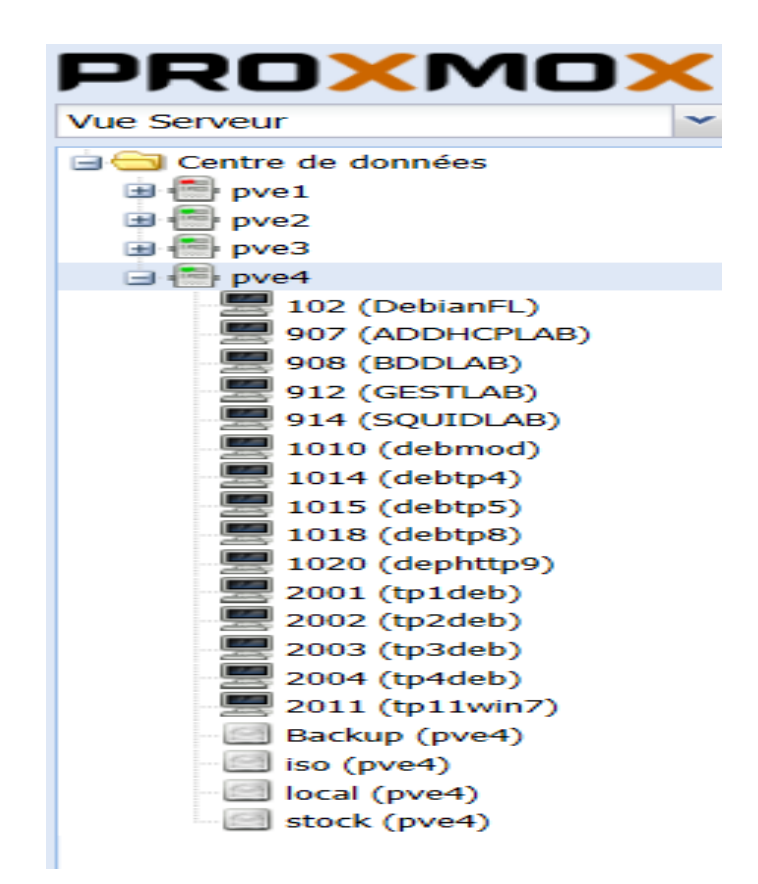

On stocke les disques des VMs sur le serveur et chaque VM a une VMid. Il est possible de voir les activités de chaque serveur.

Création de VM :

Léo : PVE4 ; 192.168.1.153 ; 212 192.168.1.221 ; D8LETORT

Cliquer sur crée une VM tout en haut à droite :

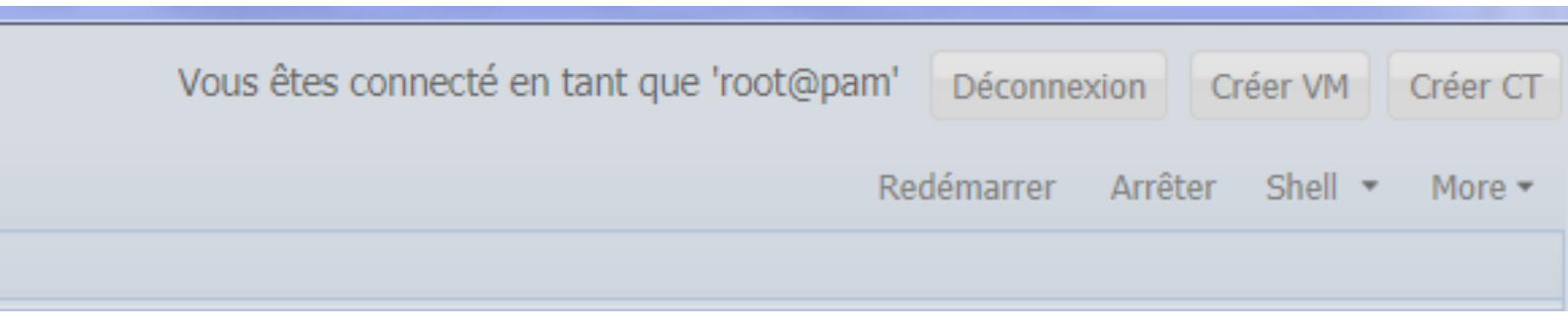

<u>Général :</u>

LETORT COMPTE RENDU Proxmox VE (Virtualisation) BTS SIO 1ere A

#### Léo

### 20/04/2016

| Créer: Machine Virtue | lle                   |                       | ×              |
|-----------------------|-----------------------|-----------------------|----------------|
| Général OS            | CD/DVD Disque Dur CPU | Mémoire Réseau Confin | mation         |
| Nœud:                 | pve4 💌                | Pool de ressource:    | ~              |
| VM ID:                | 212                   |                       |                |
| Nom:                  | D8LETORT              |                       |                |
|                       |                       |                       |                |
|                       |                       |                       |                |
|                       |                       |                       |                |
|                       |                       |                       |                |
|                       |                       |                       |                |
|                       |                       |                       |                |
|                       |                       |                       |                |
|                       |                       |                       |                |
|                       |                       |                       | Retour Suivant |

#### *Os* : **Créer: Machine Virtuelle** X 0\$ CD/DVD **Disque Dur** CPU Mémoire Général Réseau Confirmation Microsoft Windows Linux/Autre types d'OS Microsoft Windows 8/10/2012 (win8) Linux 4.X/3.X/2.6 Kernel (l26) Microsoft Windows 7/2008r2 (win7) Linux 2.4 Kernel (124) Microsoft Windows Vista/2008 (w2k8) Solaris Kernel (solaris) Microsoft Windows XP/2003 (wxp) Autre types d'OS (other) Microsoft Windows 2000 (w2k) Retour Suivant

|   | LETORT COMPTE RENDU Proxmox VE (Vin     | tualisation) BTS SIO 1ere A |
|---|-----------------------------------------|-----------------------------|
|   | Léo                                     | 20/04/2016                  |
|   | <u>Cd/DVD :</u>                         |                             |
| С | Créer: Machine Virtuelle                |                             |
|   | Général OS CD/DVD Disque Dur CPU        | Némoire Réseau Confirmation |
|   | Otiliser une image de disque (ISO)      |                             |
|   | Stockage: iso                           |                             |
|   | Image ISO: debian-8.2.0-amd64-CD-1.is 💙 |                             |
|   | Otiliser le lecteur CD/DVD de l'hôte    |                             |
|   | Do not use any media                    |                             |
|   |                                         |                             |
|   |                                         |                             |

*Disque dur*, bus/Device on doit mettre en : VIRTIO

Stockage : choisir Stock, taille du disque : 10 Go Format d'image : QCOW2

| Créer: Machine Virtuelle |                     |           |             |                    |   |  |  |
|--------------------------|---------------------|-----------|-------------|--------------------|---|--|--|
| Général OS               | CD/DVD Disque Du    | r CPU     | Mémoire Rés | eau Confirmation   |   |  |  |
| Bus/Device:              | VIRTIO 💙 0          | ~         | Cache:      | Défaut (Désactivé) | ~ |  |  |
| Stockage:                | stock               | ~         | Aucune      |                    |   |  |  |
| Taille du disque         | 10                  | ~         | sauvegarde: | Discard:           |   |  |  |
| (GB):                    |                     |           |             | Iothread:          |   |  |  |
| Format:                  | Image au format QEN | 1U (qc: 💙 |             |                    |   |  |  |
|                          |                     |           |             |                    |   |  |  |

|   | LETORT COM                                             | IPTE RENDU Proxm       | nox VE (V | irtualisation) | BTS SIO 1   | ere A        |   |
|---|--------------------------------------------------------|------------------------|-----------|----------------|-------------|--------------|---|
|   | Léo                                                    |                        |           |                | 20/0        | 4/2016       |   |
|   | <u>CPU :</u> 1 cœur, 1 so                              | cket par machine virtu | uelle     |                |             |              |   |
| С | réer: Machine Virtuelle                                |                        |           |                |             |              | 2 |
|   | Général OS CD/DVD                                      | Disque Dur CPU         | J Mém     | oire Résea     | u Confirm   | ation        |   |
|   | Sockets: 1                                             | ~                      | Туре      |                | Défaut (kvm | 64) 🗸        |   |
|   | Cœurs: 1                                               | 1                      | Tota      | cœurs:         | 1           |              |   |
|   | Enable numa:                                           |                        |           |                |             |              |   |
|   |                                                        |                        |           |                |             |              |   |
|   | <u>Mémoire</u> : 512 MB                                |                        |           |                |             |              |   |
| C | réer: Machine Virtuelle                                |                        |           |                |             |              |   |
|   | Général OS CD/D                                        | /D Disque Dur          | CPU       | Mémoire        | Réseau      | Confirmation |   |
|   | Otiliser une taille de motion                          | émoire fixe            |           |                |             |              |   |
|   | Mémoire (                                              | MB): 512               | ^         |                |             |              |   |
|   | Allouer automatiquement la mémoire dans cette<br>plage |                        |           |                |             |              |   |
|   | Mémoire maximum (                                      | MB): 1024              |           |                |             |              |   |
|   | Mémoire minimum (                                      | MB): 512               |           |                |             |              |   |
|   | Parta                                                  | ages: Défaut (1000     | )         |                |             |              |   |

Carte réseaux : Accès par pont, modèle de la carte : VirtIO

| LETORT | COMPTE RENDU Proxmox VE (Virtualisation) | BTS SIO 1ere A |
|--------|------------------------------------------|----------------|
| Léo    |                                          | 20/04/2016     |

| Créer: Machine Virtuelle         |                 |                           |
|----------------------------------|-----------------|---------------------------|
| Général OS CD/DVD Disque Dur CPU | Mémoire Résea   | au Confirmation           |
| Accès par pont                   | Modèle:         | VirtIO (paravirtualisé) 🗸 |
| Tag VLAN: no VLAN                | Adresse MAC:    | auto                      |
| Pont: vmbr0                      | Limite de débit | unlimited                 |
| Firewall:                        | (MD/S).         |                           |
| ■ NAT                            | Multiqueues.    | · ·                       |
|                                  | Disconnect:     |                           |
| Aucun périphérique réseau        |                 |                           |
|                                  |                 |                           |
|                                  |                 |                           |

Léo

20/04/2016

On va ensuite accéder a la console de la machine qu'on vient de créer, pour cela on fait un clic droit sur notre VM la 212

| 🕀 📠 pve3            |             |             |                 |  |
|---------------------|-------------|-------------|-----------------|--|
| □ I pve4            |             | Statut      |                 |  |
| 102 (DebianFL)      |             | Nom         |                 |  |
| 203 (D8DIVARE       | т)          | Statut      |                 |  |
| - 🔙 209 (D8DETROZ   | <u>z)</u>   | Utilisatio  | Utilisation CPU |  |
| 212 (D8LETOPT       | ~           |             | h mémoir        |  |
| 💻 907 (ADDI 💆       | 212         |             | memon           |  |
| - 💻 908 (BDDI 🕞     | Démarrer    |             |                 |  |
| 🗏 912 (GEST         | 2           |             |                 |  |
| 🖳 🚍 914 (SQUI ° 📎   | Migration   |             | НА              |  |
| - 💻 1010 (deb 🚕     | Suspendre   |             | on CPU          |  |
| 💻 1014 (deb         | Suspendie   |             |                 |  |
| 📲 1015 (deb ° 🔊     | Reprendre   |             | <b>•</b>        |  |
| - 💻 1018 (deb       | A           |             |                 |  |
| 🔙 🔙 1020 (dep       | Arreter     |             | 1               |  |
| 🖳 🔜 2001 (tp1) 🔘    | Stopper     |             |                 |  |
| 🖳 🔜 2002 (tp2       |             |             |                 |  |
| 🖳 🔜 2003 (tp3       | Cloner      |             |                 |  |
| - 🚟 2004 (tp4 🛛 - 📎 | Convertir e | en template |                 |  |
| - 🗏 2011 (tp1 👝     |             | -           |                 |  |
| Backup (p 😾         | Console     |             | 15:30           |  |
| iso (pve4)          |             |             | 15.50           |  |
| local (pve4)        |             |             | u               |  |

Et ensuite sur la console, et en arrive sur une fenêtre d'installation de Debian.

LETORT COMPTE RENDU Proxmox VE (Virtualisation) BTS SIO 1ere A Léo 20/04/2016

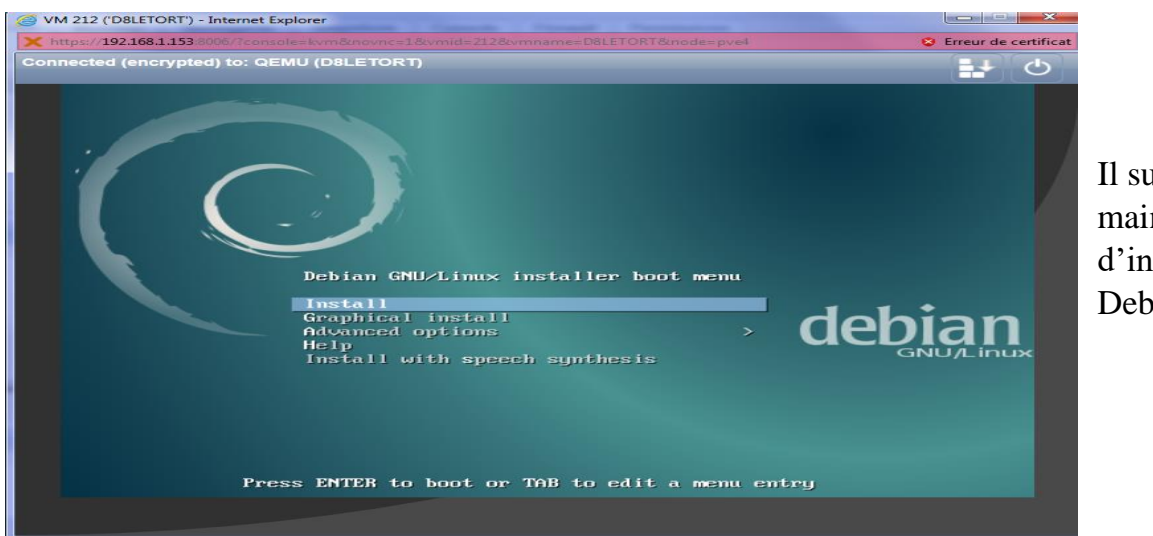

Il suffit maintenant d'installer la Debian.